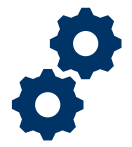

### **Objective**

To provide the Supervisor with steps on how to view a Fiduciary Fund Usage Review.

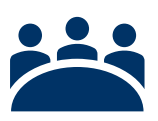

### Audience

User: Supervisor

### Instructions

#### Log into Salesforce

1. <u>Click</u> the **Apps** icon at the top left of the homepage screen.

|                                                       | All 🔻 Q. Search Accountings and more |  |  |  |  |  |
|-------------------------------------------------------|--------------------------------------|--|--|--|--|--|
| Accountings V Reports V                               |                                      |  |  |  |  |  |
| Accountings<br>All  All  All  All  All  All  All  All |                                      |  |  |  |  |  |

#### 2. Then <u>click</u> the View All button.

|    |     |              |                    |                             |   |                                |             | All 🔻 🔍 S                      | Search | Accounti  |
|----|-----|--------------|--------------------|-----------------------------|---|--------------------------------|-------------|--------------------------------|--------|-----------|
|    |     | FAST         | Accountings        | <ul> <li>Reports</li> </ul> | ~ |                                |             |                                |        |           |
| P  |     | 1 11110      | STILL FOR ANNU     | XX 1100217                  | _ | 918-11 (- <i>1111)</i> -       | <u>∼(</u> 1 | $G(C \times M = J)$            | 11-11  | 1( 7/1    |
|    | 0   | ξ Bearch app | ps and Items       |                             | J |                                |             |                                |        |           |
|    | Ap  | ps           |                    |                             |   | countings a Lindated R         | min         | tor any                        |        |           |
| -  | FA  | FAST         |                    |                             |   | countings - opulated o         |             | wes ago                        |        |           |
|    | TA  | Telework     | Accountability App | >                           |   | Created Date                   | $\sim$      | Fiduciary User                 | $\sim$ | VA File N |
|    | Vle | w All 📥      | -                  |                             |   | 6/16/2020 1:17 PM              |             | Jacqueline Aguilera Fiduciary  |        | C-23445   |
| L, | 4   | Cercert      | annister 9-17-201  | 0 0-23-2019                 |   | <sup>J</sup> 6/17/2020 1:34 PM |             | Israel Hendricks POC Fiduciary |        | C-12345   |

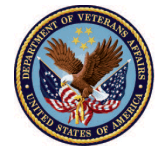

3. <u>In the search box type</u> **Fiduciary Fund Usage Reviews**, then <u>click</u> the option to open the tab.

| App Launcher                             | Q Fiduciary Fun | 0 |
|------------------------------------------|-----------------|---|
| ✓ All Apps                               |                 |   |
| ✓ All Items Fiduciary Fund Usage Reviews |                 |   |

4. Within the **Fiduciary Fund Usage Reviews** tab click the **list view** drop down arrow to determine which list view you'd like to choose. There are **six** list view options.

#### All FAST Authorized Fid Usage Reviewer Queue Pending Fiduciary Fund Usage Review Recently Viewed Return for revision Supervisor to assign reviewer

|          | )                                            |                      |       | Q        | Search Fiduciary Fund  | Usag   | e Reviews and more         |      |
|----------|----------------------------------------------|----------------------|-------|----------|------------------------|--------|----------------------------|------|
|          | FAST                                         | Accountings          | ✓ Rep | orts 🗸   | Application Access     | $\sim$ | Fiduciary Fund Usage Revie | ws 🗸 |
| 40 items | Fiduci                                       | ary Fund Usage Revie | ws    | alle17 N | 9. Mil (* 1788) 9. Mil |        | HET AND MET CONSTANT       |      |
| few seco | LIST VIEWS                                   |                      |       |          |                        |        |                            |      |
|          | ✓ All A File                                 |                      |       |          |                        |        |                            |      |
| 1        | Authorized Fid Usage Reviewer Queue 5757657  |                      |       |          |                        |        |                            |      |
| 2        | Pending Fiduciary Fund Usage Review 23456789 |                      |       |          |                        |        |                            |      |
| 3        | Recently Viewed (Pinned list) 55599922       |                      |       |          |                        |        |                            |      |
| 4        | Return for revisions 23456789                |                      |       |          |                        |        |                            |      |
| 5        | Supervisor to assign reviewer 2345678        |                      |       |          |                        |        | 23456789                   |      |

Pension and Fiduciary Service Last Updated: June 2021

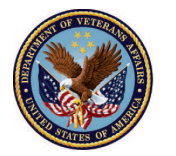

5. To review a Fiduciary Fund Usage Review record, click the **name** of the **Fiduciary Fund Usage Review**.

| 28 item | Fiduciary Fund Usage Reviews<br>All<br>s · Sorted by Created Date · Filtered by All fi | duciary fund usage reviews • | Up | dated 19 minutes ago |        | Q Searc          | ch thi |
|---------|----------------------------------------------------------------------------------------|------------------------------|----|----------------------|--------|------------------|--------|
|         | Fiduciary Fund Usage Review 🗸                                                          | Status                       | ~  | Created Date ↓       | $\sim$ | VA Fiduciary Hub | $\sim$ |
| 1       | Training 1-5-2021 4-5-2021                                                             | Revisions Submitted          |    | 6/1/2021 9:22 AM     |        | Columbia 319     |        |
| 2       | Training 1-5-2021 4-5-2021                                                             | Incomplete                   |    | 5/28/2021 3:02 PM    |        | Louisville 327   |        |
| 3       | Demo 1-5-2021 4-5-2021                                                                 | Submitted                    |    | 5/28/2021 3:01 PM    |        | Columbia 319     |        |
| 4       | Demo 1-5-2021 4-21-2021                                                                | Draft                        |    | 5/28/2021 3:00 PM    |        | Indianapolis 326 |        |
| 5       | Dest 5-4-2021 5-20-2021                                                                | Incomplete                   |    | 5/28/2021 1:41 PM    |        | Milwaukee 330    |        |
| 6       | Chuck 5-3-2021 5-21-2021                                                               | Complete                     |    | 5/28/2021 1:38 PM    |        | Indianapolis 326 |        |
| 7       | Sys 5-6-2021 5-20-2021                                                                 | Under Review                 |    | 5/28/2021 1:37 PM    |        | Milwaukee 330    |        |

- 6. Once in the Fiduciary Fund Usage Review record there are three sections to review:
  - **General Information** Fiduciary Fund Usage Review Name, Name of Fiduciary, VA Fiduciary Hub, Starting Date, Ending Date, Signature of the Fiduciary, Submitted Date, First Name of Veteran, Middle Name of Veteran, Last Name of Veteran, VA File Number, First Name of Beneficiary, and Last Name of Beneficiary.
  - **Review Information-** Reviewer, Surety Bond, Court Documents, Additional Bonds Purchase, Saving Bonds Cashed, Status, Disposition, Reason for Incomplete, Revisions Requested, and Additional Remarks.
  - **Reporting Fields** Returned Date, Revisions Submitted Date, Fiduciary Return Count, Fiduciary Contact, Created By, Completed Date, Incomplete Date, Number of Days to Complete, Number of Days to Incomplete, Owner(List view name), and Last Modified.

The **Review information** section is the only section that can be edited by and LIE. As a reviewer the LIE can edit/update the surety bond, court documents, additional bonds purchased, and savings bonds cashed fields.

Pension and Fiduciary Service Last Updated: June 2021

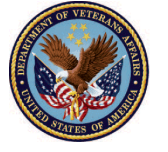

#### **General Information Viewpoint**

| <ul> <li>General Request Information</li> </ul>            |                               |
|------------------------------------------------------------|-------------------------------|
| Fiduciary Fund Usage Review Name<br>Demo 1-5-2021 4-5-2021 | First Name of Veteran<br>Demo |
| Name of Fiduciary<br>Forrest Gump                          | Middle Name of Veteran        |
| VA Fiduciary Hub                                           | Last Name of Veteran          |
| Columbia 319                                               | Training                      |
| Starting Date                                              | VA File Number                |
| 1/5/2021                                                   | 123456789                     |
| Ending Date                                                | First Name of Beneficiary     |
| 4/5/2021                                                   | Demo                          |
| Signature of the Fiduciary                                 | Last Name of Beneficiary      |
| m                                                          | Training                      |
| Submitted Date                                             |                               |
| 6/1/2021                                                   |                               |

#### **Review Information Viewpoint**

| ✓ Review Information               |   |                        |
|------------------------------------|---|------------------------|
| Reviewer 😽 Tracy Barker LIE User 1 | / | Status<br>Under Review |
| Surety Bond Outstanding?           |   | Disposition            |
| Court Documents Outstanding?       | 1 | Reason for Incomplete  |
| Additional Bonds Purchased?        | 1 | Revisions Requested    |
| Savings Bonds Cashed?              | 1 | Additional Remarks     |

Pension and Fiduciary Service Last Updated: June 2021

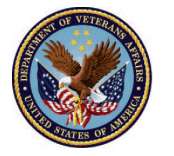

**Reporting Fields Viewpoint** 

| Completed Date                              |  |  |  |  |  |
|---------------------------------------------|--|--|--|--|--|
| Date Incomplete                             |  |  |  |  |  |
| Number of Days to Complete                  |  |  |  |  |  |
| Number of Days to Incomplete                |  |  |  |  |  |
| Owner                                       |  |  |  |  |  |
| FAST Authorized Fid Usage Reviewer Queue    |  |  |  |  |  |
| Last Modified By                            |  |  |  |  |  |
| 👸 Tracy Barker LIE User 1, 6/2/2021 2:12 PM |  |  |  |  |  |
|                                             |  |  |  |  |  |

### Outcome

The Supervisor has viewed Fiduciary Fund Usage Review.

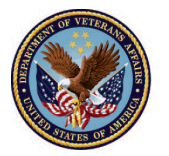